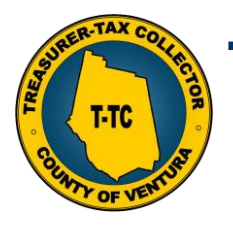

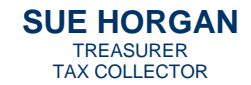

#### Marilou Tan Assistant Treasurer-Tax Collector

### A STEP-BY-STEP GUIDE <u>PAYING PROPERTY TAXES ONLINE WITH A CREDT/DEBIT CARD IN NINE EASY STEPS</u>

Thank you for using the *County of Ventura Treasurer-Tax Collector's* online payment system. To provide you with the best possible experience and enhance security, this website is designed to support desktop browsers, as listed below. If you are not using one of these browser versions, the website may not be compatible. Payments from mobile devices, such as cell phones and iPads, have been unsuccessful.

### Supported Internet Browsers:

| DESKTOP BROWSER               | WINDOWS® 7 AND HIGHER | MAC® OS X 10.X          |
|-------------------------------|-----------------------|-------------------------|
| Microsoft® Edge™              | Version 12.10049      | Not Supported           |
| Microsoft® Internet Explorer™ | Versions 11.x         | Not Supported           |
| Mozilla Firefox               | Latest Version        | Latest Version          |
| Apple® Safari™                | Not Supported         | Versions 7.x and higher |
| Google® Chrome™               | Latest Version        | Latest Version          |

## Step One: Locating your property/bill

Proceed to http://prop-tax.countyofventura.org/ and search for your property by entering the property number, bill number or property address and click "Search."

| Search by Prop<br>Property Numb<br>(OR) Search By | erty (OR) Bill Number<br>ber': Bill N<br>r Property Addr As | umber:      |                 |                    |           |             |              |                | <b>1</b> |   |
|---------------------------------------------------|-------------------------------------------------------------|-------------|-----------------|--------------------|-----------|-------------|--------------|----------------|----------|---|
| Street Number*:<br>Search Res                     | : Direction: Street Name*:                                  | Street      | t Type : Uni    | t Number:          | City:     |             |              |                | Ų        | • |
| Action                                            | Property Address                                            | Tax<br>Year | Bill<br>Number  | Property<br>Number | Inst      | Тах<br>Туре | Bill<br>Type | Paid<br>Status | Taxes    |   |
| KI.                                               |                                                             |             | <b>Q</b> Search | Я                  | View Cart | Q Payr      | ent History  | 🕭 Clear        | -        |   |

## Step Two: Selecting your installment/bill to pay

You will now see a list of bills with each installment having it's own line. Select the installment(s) you wish to pay by clicking the action "Add to Cart".

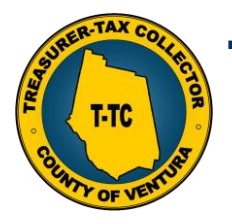

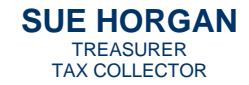

#### Marilou Tan Assistant Treasurer-Tax Collector

| Property Num                                | nber*: 5920072165 Bill Nu        | imber:                                           |                                                              |                                                      |                  |                                    |                                              |                                |                                                  |                                      |                                      |                                              |                                      |
|---------------------------------------------|----------------------------------|--------------------------------------------------|--------------------------------------------------------------|------------------------------------------------------|------------------|------------------------------------|----------------------------------------------|--------------------------------|--------------------------------------------------|--------------------------------------|--------------------------------------|----------------------------------------------|--------------------------------------|
| DD) Course t                                | 2. Describe Address              |                                                  |                                                              |                                                      |                  |                                    |                                              |                                |                                                  |                                      |                                      |                                              |                                      |
| rk) Search B                                | by Property Address              |                                                  |                                                              |                                                      |                  |                                    |                                              |                                |                                                  |                                      |                                      |                                              |                                      |
| treet Number                                | ": Direction: Street Name":      | Stree                                            | t Type : Unit                                                | Number: C                                            | ity:             |                                    |                                              |                                |                                                  |                                      |                                      |                                              |                                      |
|                                             | •                                |                                                  | *                                                            |                                                      |                  |                                    |                                              |                                |                                                  |                                      |                                      |                                              |                                      |
| earch Result                                | is                               |                                                  |                                                              |                                                      |                  |                                    |                                              |                                |                                                  |                                      |                                      |                                              |                                      |
|                                             | Property Address                 | Tax                                              | Bill<br>Number                                               | Property<br>Number                                   | Inst             | Tax<br>Type                        | Bill<br>Type                                 | Paid<br>Status                 | Taxes                                            | Penalties                            | Fees                                 | Previous<br>Payments                         | Amount<br>Due                        |
| Action                                      | Property Address                 | TRAL                                             |                                                              |                                                      |                  |                                    |                                              |                                |                                                  |                                      |                                      |                                              |                                      |
| Action<br>Add to C                          | 733 E CALLE PUNTA, THOUSAND OAKS | 2023 - 24                                        | 202301172820                                                 | 5920072165                                           | 2                | Secured                            | Original                                     | Unpaid                         | \$4,668.26                                       | \$0.00                               | \$0.00                               | \$0.00                                       | \$4,668.2                            |
| Action<br>Add to Cr<br>Paid                 | 733 E CALLE PUNTA, THOUSAND OAKS | 2023 - 24<br>2023 - 24                           | 202301172820<br>202301172820                                 | 5920072165<br>5920072165                             | 2                | Secured                            | Original Original                            | Unpaid<br>Paid                 | \$4,668.26<br>\$4,668.26                         | \$0.00<br>\$0.00                     | \$0.00<br>\$0.00                     | \$0.00<br>\$4,668.26                         | \$4,668.2                            |
| Action<br>Add to Ca<br>Paid<br>Paid         | 733 E CALLE PUNTA, THOUSAND OAKS | 2023 - 24<br>2023 - 24<br>2023 - 24              | 202301172820<br>202301172820<br>202309218750                 | 5920072165<br>5920072165<br>5920072165               | 2<br>1<br>1      | Secured<br>Secured<br>Supplemental | Original<br>Original<br>Original             | Unpaid<br>Paid<br>Paid         | \$4,668.26<br>\$4,668.26<br>\$317.19             | \$0.00<br>\$0.00<br>\$0.00           | \$0.00<br>\$0.00<br>\$0.00           | \$0.00<br>\$4,668.26<br>\$317.19             | \$4,668.2<br>\$0.0<br>\$0.0          |
| Action<br>Add to Ca<br>Paid<br>Paid<br>Paid | 733 E CALLE PUNTA, THOUSAND OAKS | 2023 - 24<br>2023 - 24<br>2023 - 24<br>2023 - 24 | 202301172820<br>202301172820<br>202309218750<br>202309218750 | 5920072165<br>5920072165<br>5920072165<br>5920072165 | 2<br>1<br>1<br>2 | Secured<br>Secured<br>Supplemental | Original<br>Original<br>Original<br>Original | Unpaid<br>Paid<br>Paid<br>Paid | \$4,668.26<br>\$4,668.26<br>\$317,19<br>\$317,19 | \$0.00<br>\$0.00<br>\$0.00<br>\$0.00 | \$0.00<br>\$0.00<br>\$0.00<br>\$0.00 | \$0.00<br>\$4,668.26<br>\$317,19<br>\$317,19 | \$4,668.2<br>\$0.0<br>\$0.0<br>\$0.0 |

After you have added the installment(s) to your card you will see the action box change to "Added".

| Search Results |                                  |             |                |                    |      |             |              |                |            |           |        |                      |               |
|----------------|----------------------------------|-------------|----------------|--------------------|------|-------------|--------------|----------------|------------|-----------|--------|----------------------|---------------|
| Action         | Property Address                 | Tax<br>Year | Bill<br>Number | Property<br>Number | Inst | Тах<br>Туре | Bill<br>Type | Paid<br>Status | Taxes      | Penalties | Fees   | Previous<br>Payments | Amount<br>Due |
| √ Added        | 733 E CALLE PUNTA, THOUSAND OAKS | 2023 - 24   | 202301172820   | 5920072165         | 2    | Secured     | Original     | Unpaid         | \$4,668.26 | \$0.00    | \$0.00 | \$0.00               | \$4,668.26    |
| Paid           | CALLE PUNTA, THOUSAND OAKS       | 2023 - 24   | 202301172820   | 5920072165         | 1    | Secured     | Original     | Paid           | \$4,668.26 | \$0.00    | \$0.00 | \$4,668.26           | \$0.00        |

### **Step Three: Viewing the Cart**

Now that you have selected your installment(s) for payment, click the "Cart" or "View Cart" button. Each of the buttons buttons are located on the page. One will be in the blue ribbon at the top of the page and the other one will be in the bottom section of the page.

| Property Num                                       | ber": 5920072165 Bill Nu                                                                 | mber:                                                                   |                                                                |                                                              |                     |                                                   |                                                  |                                          |                                               |
|----------------------------------------------------|------------------------------------------------------------------------------------------|-------------------------------------------------------------------------|----------------------------------------------------------------|--------------------------------------------------------------|---------------------|---------------------------------------------------|--------------------------------------------------|------------------------------------------|-----------------------------------------------|
| OR) Search E                                       | y Property Address                                                                       |                                                                         |                                                                |                                                              |                     |                                                   |                                                  |                                          |                                               |
| Street Number                                      | : Direction: Street Name*:                                                               | Stree                                                                   | t Type : Unit                                                  | Number: C                                                    | ity:                | 1                                                 |                                                  |                                          |                                               |
|                                                    |                                                                                          |                                                                         |                                                                |                                                              |                     |                                                   |                                                  |                                          |                                               |
| Search Result                                      | 3                                                                                        |                                                                         |                                                                |                                                              |                     |                                                   |                                                  |                                          |                                               |
| Search Result                                      | s<br>Property Address                                                                    | Tax<br>Year                                                             | Bill<br>Number                                                 | Property<br>Number                                           | Inst                | Tax<br>Type                                       | Bill<br>Type                                     | Paid<br>Status                           | Taxes                                         |
| Search Result<br>Action<br>√ Added                 | Property Address<br>733 E CALLE PUNTA, THOUSAND OAKS                                     | Tax<br>Year<br>2023 - 24                                                | Bill<br>Number<br>202301172820                                 | Property<br>Number<br>5920072165                             | Inst<br>2           | Tax<br>Type<br>Secured                            | Bill<br>Type<br>Original                         | Paid<br>Status<br>Unpaid                 | Taxes<br>\$4,668.26                           |
| Search Result<br>Action<br>✓ Added<br>Paid         | Property Address<br>733 E CALLE PUNTA, THOUSAND OAKS<br>733 E CALLE PUNTA, THOUSAND OAKS | Tax<br>Year           2023 - 24           2023 - 24                     | Bill<br>Number<br>202301172820<br>202301172820                 | Property<br>Number<br>5920072165<br>5920072165               | Inst<br>2<br>1      | Tax<br>Type<br>Secured<br>Secured                 | Bill<br>Type<br>Original<br>Original             | Paid<br>Status<br>Unpaid<br>Paid         | Taxes<br>\$4,668.26<br>\$4,668.26             |
| Search Result<br>Action<br>✓ Added<br>Paid<br>Paid | Property Address<br>733 E CALLE PUNTA, THOUSAND OAKS<br>733 E CALLE PUNTA, THOUSAND OAKS | Tax<br>Year           2023 - 24           2023 - 24           2023 - 24 | Bill<br>Number<br>202301172820<br>202301172820<br>202309218750 | Property<br>Number<br>5920072165<br>5920072165<br>5920072165 | Inst<br>2<br>1<br>1 | Tax<br>Type<br>Secured<br>Secured<br>Supplemental | Bill<br>Type<br>Original<br>Original<br>Original | Paid<br>Status<br>Unpaid<br>Paid<br>Paid | Taxes<br>\$4,668.26<br>\$4,668.26<br>\$317.19 |

Step Four: Selecting your payment method

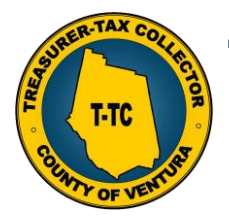

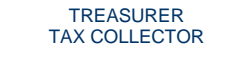

**SUE HORGAN** 

### Marilou Tan

Assistant Treasurer-Tax Collector

If the cart items appear correctly, you are now ready for payment. Select the "Credit Card" payment type and click the "Check out" option.

| ment M      | lethod                      |                |             |          |                    |            |                      |            |
|-------------|-----------------------------|----------------|-------------|----------|--------------------|------------|----------------------|------------|
| Select      | Payment Type                |                | Service Fee | Minimum  | Service Fee Amount | Total      |                      |            |
|             | eCheck                      |                | \$1.10      | \$1.10   | \$1.10             | \$4,669.36 |                      |            |
| 8           | Credit Card                 |                | 2,75%       | \$1.00   | \$128.38           | \$4,796.64 |                      |            |
|             | Card - Visa                 | VISA Deal Card | 1.75%       | \$1.00   | \$81.69            | \$4,749.95 |                      |            |
|             | Debit Card - Master         | Debs Care      | 1.75%       | \$1.00   | \$81.69            | \$4,749.95 |                      |            |
| ervice fees | are charged by payment pro- | cessor.        | Payment [   | Details  |                    |            |                      |            |
|             |                             |                | Amount Due  | Subtotal |                    |            |                      | \$4,668,26 |
|             |                             |                | Service Fee |          |                    |            |                      | \$128.38   |
|             |                             |                | Total Amoun | t Due    |                    |            |                      | \$4,796.64 |
|             |                             |                |             |          | Checi ut           | 🛃 Clear C  | Cart 🔍 Back to Searc | sh         |

### **Step Five: Input your payment information**

Complete all of the required fields and after they have been completed, proceed to the "continue" button.

| Enter Na      | me and Address a        | s it appears on your credit ca       | ard:       |                |                              |
|---------------|-------------------------|--------------------------------------|------------|----------------|------------------------------|
| First *:      | John                    |                                      |            |                |                              |
| Middle :      |                         |                                      |            |                |                              |
| Last *:       | Doe                     |                                      |            |                |                              |
| Street No     | ň.                      | Street Name*:                        |            |                |                              |
| 123456        |                         | Street                               |            |                |                              |
| City*:        |                         | State*:                              | Zip Code*: | Phone Number*: |                              |
| Camarille     | o                       | CALIFORNIA                           | · 93012    | 805-654-3744   |                              |
| Email:        |                         |                                      |            |                |                              |
| example       | @example.com            |                                      |            |                |                              |
| ""If you do n | not provide Email Addre | ess, a receipt cannot be sent to you |            |                |                              |
|               |                         |                                      |            |                |                              |
|               |                         |                                      |            |                | ▲ Clear Y View Cart Continue |
|               |                         |                                      |            |                | 1                            |

### Step Six: Acknowledge the payment

You will be forwarded to the third-party processing page where you will be asked to read the terms and conditions. If you agree and wish to proceed with the payment, click the "Accept" button

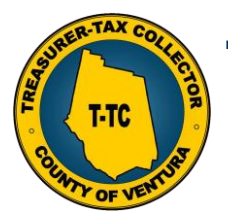

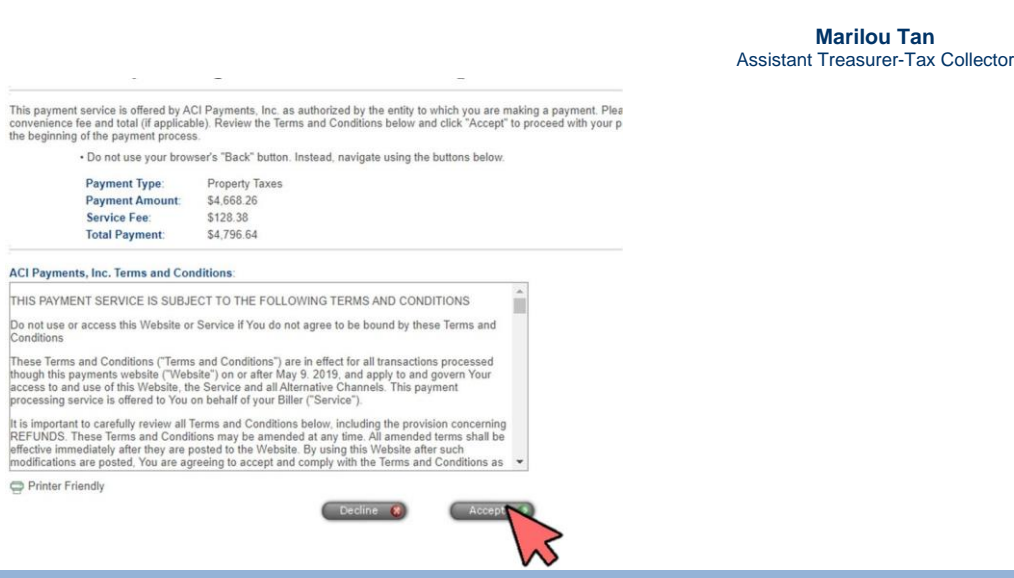

SUE HORGAN

TREASURER TAX COLLECTOR

### Step Seven: Enter your personal information.

A window will open and you will need to enter your personal information as it appears on your credit card.

| *Country:                                                                                                    | United States                                                                                                    |
|----------------------------------------------------------------------------------------------------|----------------------------------------------------------------------------------------------------|
| "First Name:                                                                                                    | John                                                                                                    |
| Middle Name:                                                                                                    |                                                                                                    |
| "Last Name                                                                                                    | Doe                                                                                                    |
| Suffix (Jr., St. etc.)                                                                                                    |                                                                                                    |
| "Street Address:                                                                                                    | 123456 Street                                                                                                    |
|                                                                                                    |                                                                                                    |
| Press Press                                                                                                    | C amanita                                                                                                    |
| Posts                                                                                                    | Nonite inc                                                                                                    |
| Diate.                                                                                                    |                                                                                                    |
| "Zip Code:                                                                                                    | 93012                                                                                                    |
| (Use this field for APO, FPO, AA,                                                                                                    | AE or AP codes.)                                                                                                    |
| "Daytime Phone:                                                                                                    | (805) 654 - 3744                                                                                                    |
| E-mail Address                                                                                                    | example@example.com                                                                                                    |
| (Required for an e-mail confirmation                                                                                                    | ion and online verification.)                                                                                              |
| Re-enter E-mail Address                                                                                                    | jexample@example.com                                                                                                    |
| Payment Option<br>(May differ from the person owing the tax, bill,                                                                                                    | or fee.)                                                                                                    |
| "Card Type                                                                                                    | - Select - 👻 VISA 📑 📟                                                                                                    |
|                                                                                                    |                                                                                                    |
| "Card Number:                                                                                                    |                                                                                                    |
| "Card Number:<br>"Expiration Date:                                                                                                    |                                                                                                    |
| "Card Number:<br>"Expiration Date:<br>"Card Verification Number:                                                                                                    |                                                                                                    |
| "Card Number:<br>"Expiration Date<br>"Card Verification Number:<br>(To determine the location of your                                                                                                  | (and Verification Number, cick new.)                                                                                       |
| "Card Number<br>"Expiration Date:<br>"Card Verification Number<br>(To determine the location of your<br>Payment Information                                                                            | (                                                                                                    |
| "Card Number:<br>"Expiration Date:<br>"Card Varification Number:<br>(To determine the location of your<br>Payment Information<br>Payment Type:                                                         | Card Verification Number, Sick here, ) Property Taxes                                                                      |
| "Card Number:<br>"Expiration Date:<br>"Card Verification Number:<br>(To betermine the location of your<br>Payment Information<br>Payment Type:<br>Payment Amount:                                      | Card Verification Normber, click trees.) Property Taxes 54,666.26                                                          |
| "Card Namber:<br>"Expiration Date:<br>"Card Varification Number:<br>(To determine the tocation of your<br><b>Payment Information</b><br>Payment Type:<br>Payment Amount:<br>Conventinese Fee.          | Card Verification Number, click Item.)<br>Crad Verification Number, click Item.)<br>Property Taxes<br>54,660.26<br>5120.36 |
| "Card Number:<br>"Expiration Date:<br>"Card WalkCation Number:<br>(To determine the location of your<br>Peyment Information<br>Peyment Type:<br>Payment Around:<br>Convenience Free,<br>Total Payment. | Card Verification Normber, click heres.)  Property Taxes  \$4,666.26  \$120.36  \$4,796.64                                 |

If you wish a receipt to be e-mailed to you, ensure you enter a valid e-mail address in the "E-mail" field.

#### Step Eight: Confirm payment and submitting

You will now submit your payment and have completed the payment for the selected installment(s).

#### Step Nine: Viewing your receipt.

If you entered a valid e-mail address, it should now be available for viewing in your e-mail inbox.